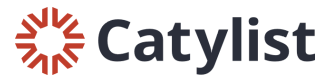

# **Manage Listings**

1. Log in to your admin account and click "Manage Listings"

| 172 Listings     | Manage Listings View Listing Traffic |
|------------------|--------------------------------------|
| 208 Transactions | Manage Transactions                  |
| 18 Agents        | Manage Agents                        |

2. Use the filters to find the listings you are looking for. For example, you can use the "Type" filter to view active listings, as well as listings that have expired, been withdrawn, or are on hold:

| Location 🗸 | Type (2) 🗸                               | Price/Siz | ze 🗸 More 🗸                                                                                | Keyword | Q                    | O Clear         |   |
|------------|------------------------------------------|-----------|--------------------------------------------------------------------------------------------|---------|----------------------|-----------------|---|
|            | For Sale                                 | P         | roperty/Buildir                                                                            | g       | Space Use            |                 | ^ |
|            | Withdraw Expired                         |           | <ul> <li>Office</li> <li>Industrial</li> <li>Life Science</li> <li>Land</li> </ul>         | 2       | Land                 | al<br>D         |   |
|            | For Lease Active Leased Withdraw Expired |           | <ul> <li>Farm/Ranc</li> <li>Hospitality</li> <li>Specialty</li> <li>Multi-Famil</li> </ul> | h<br>Y  | Executiv<br>Suites/C | ve<br>Coworking |   |
|            | Auction                                  |           |                                                                                            |         |                      |                 | ~ |

3. Use the Filter by Agent option to see listings for specific agents:

| Location 🗸    | Type (2) 🗸 | Price/Size 🗸                                   | More 🗸                     | Keyword          | Q             | O Clear      | O properties · O spaces                                 |
|---------------|------------|------------------------------------------------|----------------------------|------------------|---------------|--------------|---------------------------------------------------------|
| Add a Listing | J          |                                                |                            |                  | Lis           | tings f      | for CRE Associates                                      |
| Updating List | ings       | Filter by A<br>Only listings f<br>Search by na | Agent<br>from the se<br>me | elected agents v | vill appear ( | on your list | st and on generated reports.                            |
|               |            | John Smit                                      | th                         |                  |               |              | 2 Agents Prev 1 Next Cancel Clear All Selections Submit |

4. Click to show the spaces you have listed under this address:

| 5801 N Union Blvd                       | • Office             | 3,882 SF Total Available |
|-----------------------------------------|----------------------|--------------------------|
| 5801 N Union Blvd, Colorado Springs, CO | General              | 36,561 SF Building       |
|                                         | Existing Bldg status | 1.06 Acres Land          |

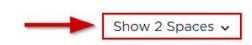

5. Click "Edit" on whichever listing/suite you would like to update and fill in the listing information:

|        | 5801 N Union Blvd,<br>5801 N Union Blvd, Colorado Springs, CO | <ul> <li>Office</li> <li>General</li> <li>Existing Bidg status</li> </ul> | 3,882 SF Total Available<br>36,561 SF Building<br>1.06 Acres Land | Hide 2 Spaces A               |
|--------|---------------------------------------------------------------|---------------------------------------------------------------------------|-------------------------------------------------------------------|-------------------------------|
| Active | Floor 1, Suite 100<br>2,414 SF                                | Office For Lease<br>John Smith                                            | \$12.00 Annual/SF<br>6/22/2020 Avail.                             | Edit View Promote See Traffic |
| Active | Floor 1, Suite 103<br>1,468 SF                                | Office For Lease<br>John Smith                                            | \$12.50 Annual/SF<br>9/19/2019 Avail.                             | Edit View Promote See Traffic |

6. If you need to edit property level information, like the property's address or building information, use the "Property/Building" tab near the top of the page:

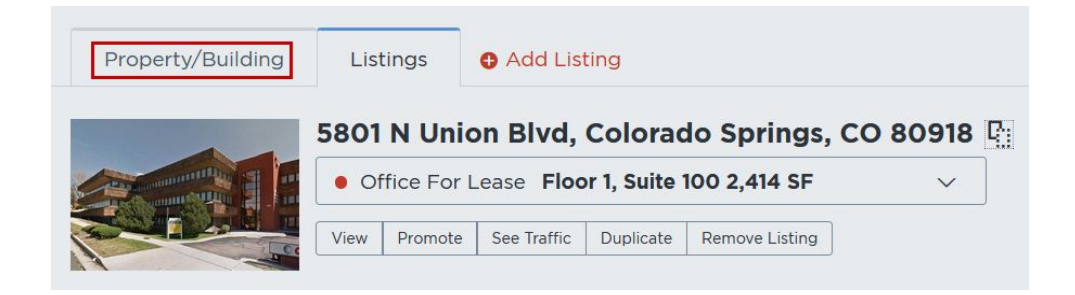

7. Once you've made your updates, click "Save" on the left side of the page. Make your edits available to everyone if you'd like them to be visible publicly:

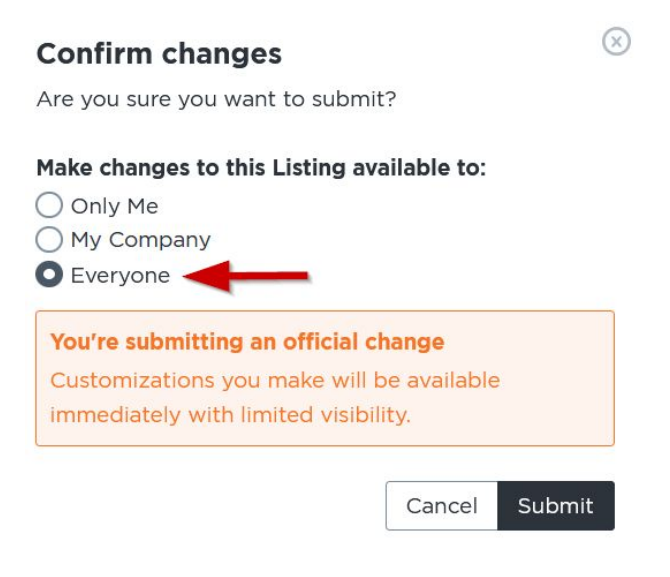

## **Verify Listings**

1. To let your Research Team know your listings are current, click "Verify Listings"

| Listings for CRE Associates |                           |                 |          |            |                 |                            |  |
|-----------------------------|---------------------------|-----------------|----------|------------|-----------------|----------------------------|--|
| Add a Listing               | Download Inventory Report | Verify Listings | <b>←</b> | Expand All | Filter by Agent | Sorting by Modified Date 🗸 |  |

### Manage Transactions

/ B

1. From the homepage of your admin account, click "Manage Transactions" to view the full list of transactions connected to your company:

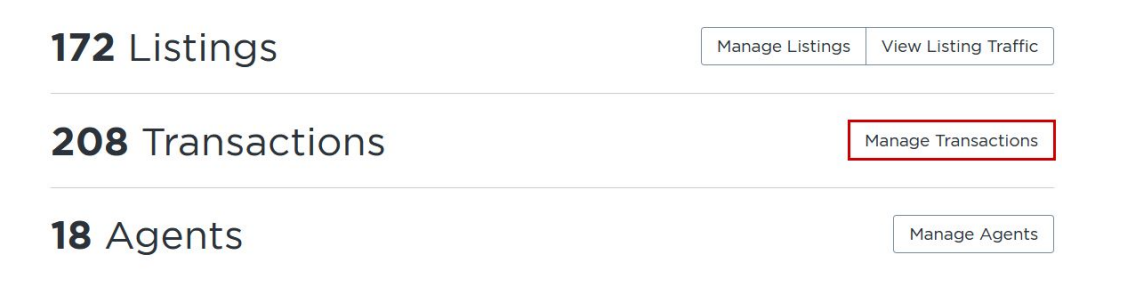

2. To drill down to a particular transaction, use the filters at the top of the page:

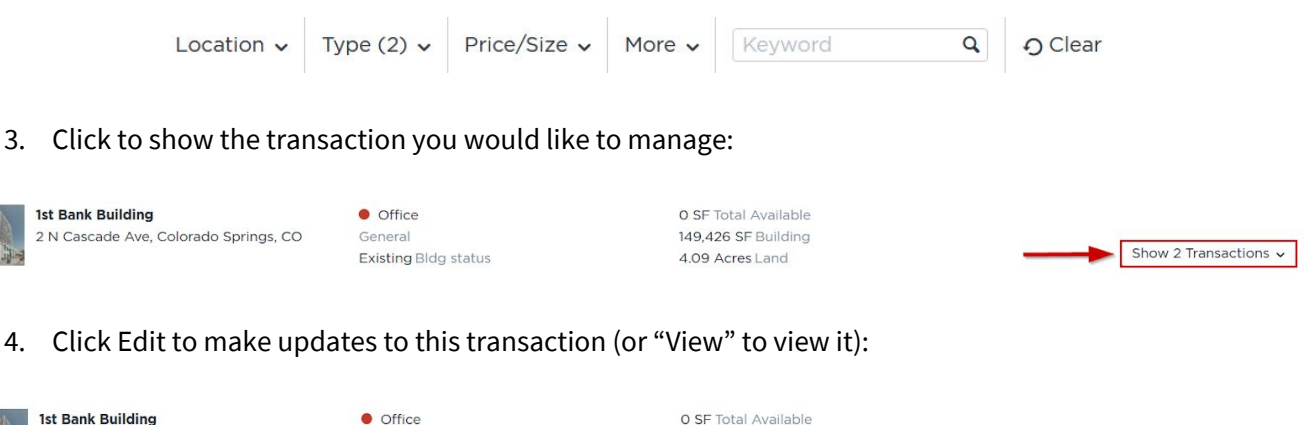

| a.     | <b>1st Bank Building</b><br>2 N Cascade Ave, Colorado Springs, CO | <ul> <li>Office</li> <li>General</li> <li>Existing Bldg status</li> </ul> | O SF Total Available<br>149,426 SF Building<br>4.09 Acres Land | Hide 2 Transactions 🖍 |
|--------|-------------------------------------------------------------------|---------------------------------------------------------------------------|----------------------------------------------------------------|-----------------------|
| Leased | Floor 13<br>650 SF                                                | Office For Lease (Leased)<br>John Smith                                   | 4/03/2018 Signed                                               | Edit View             |
| Leased | Floor 13<br>650 SF                                                | Office For Lease (Leased)<br>John Smith                                   | 9/10/2020 Signed                                               | Edit View             |
|        |                                                                   |                                                                           |                                                                | Add Transaction       |

## Add a Listing

1. Log in to your admin account and click "Manage Listings." Then, click "Add a Listing"

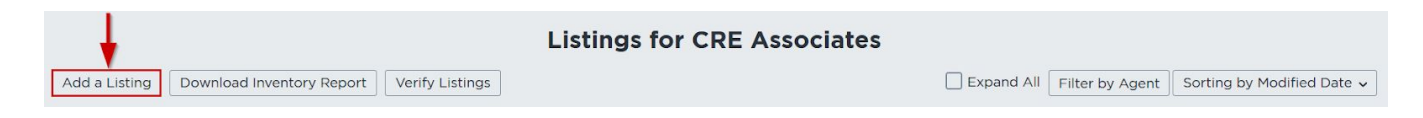

2. Next, find your property on the map - start typing the property's address, and when you see the correct address populate as a suggestion, click on that address.

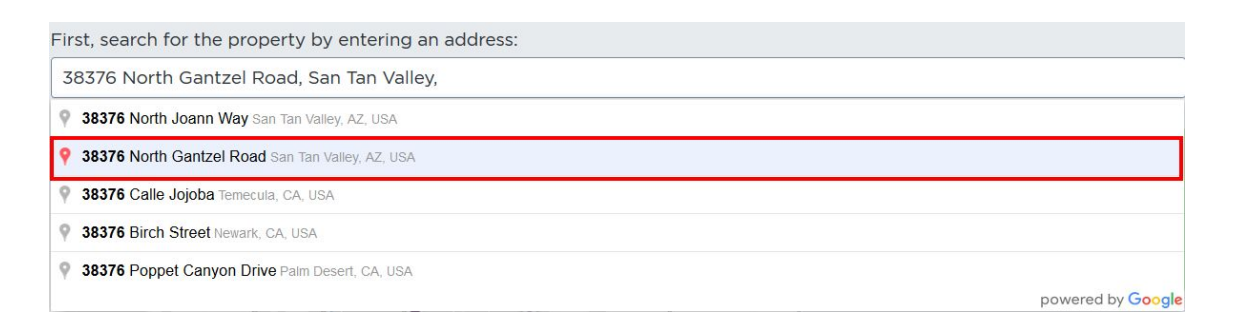

3. If that property already exists in the database, you'll see a dot on that parcel corresponding to the property type. Click it to display the property window, and then click "Add Listing."

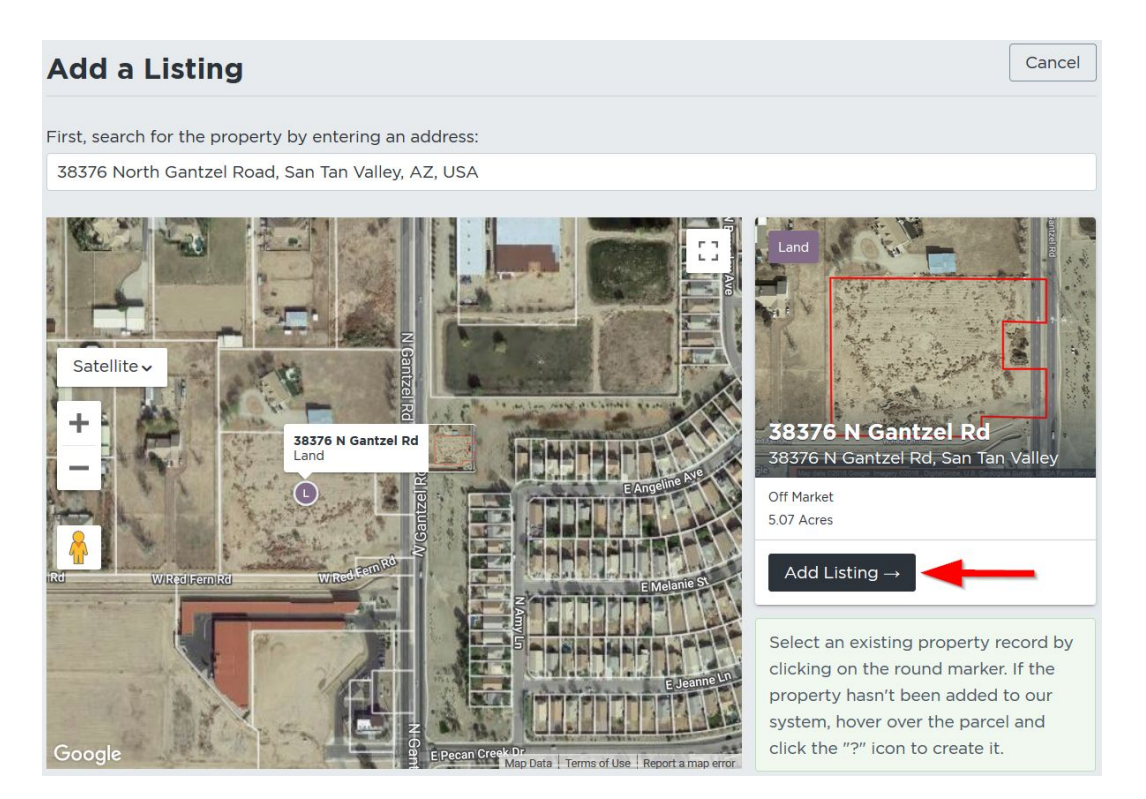

- 4. Finally, enter your listing information and provide as many details as possible. Add photos, flyers, and links at the bottom of the page.
- Once you're ready, click "Save" on the left hand-side of the screen. Make your listing available to "Everyone" if you'd like it to be visible publicly once it's approved by Researchers.

## **Confirm changes**

Are you sure you want to submit?

#### Make changes to this Listing available to:

Only Me
My Company
Everyone

You're submitting an official change

Customizations you make will be available immediately with limited visibility.

Cancel Submit

#### What if the property doesn't already exist?

If you were able to find your property's parcel, and there was not an existing property in the system (indicated by a colored dot), hover over the parcel and click the gray question mark that appears.

If you don't see the question mark appear, try zooming in a bit closer over the parcel.

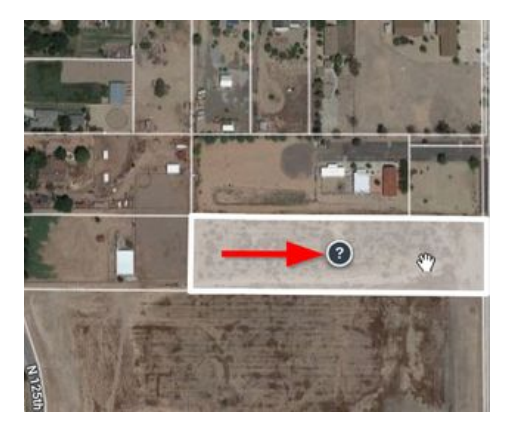

#### **Create new Property**

 $\otimes$ 

We don't yet have a property record at this location. You can add one now and let us know – we'll verify the details.

Add a brief note about this property/building to help with verification

#### **Create Property**

On the next prompt, enter any details you think might help Researchers verify the property information and click "Create Property." Once you create the property, you can go ahead and add your listing using the steps above.

(x)

## **Download Inventory Report**

1. Log in to your admin account and click "Manage Listings." Then, click "Download Inventory Report"

| ↓ · · · ·                                  | Listings for CRE Associate                    | es         |                 |                            |
|--------------------------------------------|-----------------------------------------------|------------|-----------------|----------------------------|
| Add a Listing Download Inventory Report Ve | rify Listings                                 | Expand All | Filter by Agent | Sorting by Modified Date 🗸 |
| 2. Choose a format for yo                  | ur report and click "Submit"                  |            |                 |                            |
|                                            | Inventory Report                              | $\otimes$  |                 |                            |
|                                            | This will generate a report of all your listi | ngs.       |                 |                            |
|                                            | Choose a format:                              |            |                 |                            |
|                                            | Summary with Space (PDF)                      | -          |                 |                            |
|                                            | Cance                                         | Submit     |                 |                            |

#### **My Agents**

1. From the homepage of your admin account, click "Manage Agents" to view your agent roster:

| 172 Listings     | Manage Listings | View Listing Traffic |
|------------------|-----------------|----------------------|
| 208 Transactions | [               | Manage Transactions  |
| 18 Agents        |                 | Manage Agents        |

- 2. To filter agents, use the keyword search in the top left corner of the page.
- 3. If the agent in your company is subscribing to Catylist, you can log in as them to perform search, analysis, marketing, and reporting just as they would.
- 4. To log in as an agent, click "Log in As" next to the agent's name. You can also choose to manage their listings or edit their profile:

| John Smith | CRE Associates | Manage Listings | Edit Profile | Log In As |
|------------|----------------|-----------------|--------------|-----------|
|            |                |                 |              |           |